### Instructions to Participate in Today's Session

To send your answers to today's questions, you can access Top Hat:

- As a guest

Or

- Registered User

#### 1. If you want to participate as a guest **Mobile Instructions**

Scan the **QR Code** 

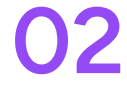

#### Scroll down and select 'enter as guest'

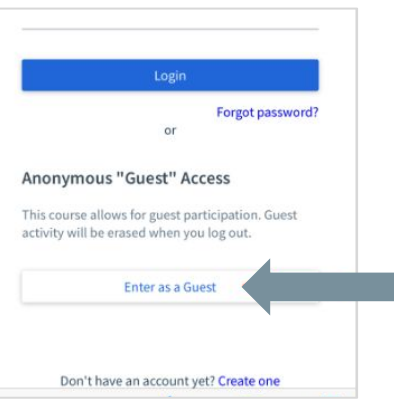

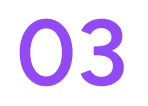

Select 'continue to mobile site'

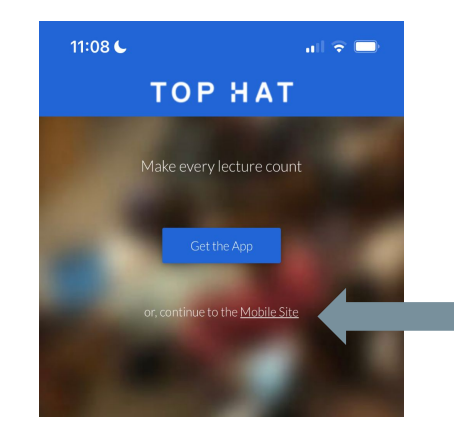

# 1. If you want to participate as a guest

#### Laptop/Tablet Instructions

Follow these instructions to access a temporary student account to participate today!

- On your device, navigate to a Private or Incognito Browser Window
- 2. Enter <u>https://app.tophat.com/e/170052</u>
- 3. Select 'Enter as Guest' on the right hand side of the screen
- You're in! Participate as a student in today's session

| File   | Edit    | View          | History          | Bookmarks               | 6                         |
|--------|---------|---------------|------------------|-------------------------|---------------------------|
| New 7  | Гар     |               | ¥ 1              | Г                       |                           |
| New \  | Window  | 1             | ۲ <del>ا</del> ೫ | J                       |                           |
| New I  | ncognit | to Windo      | ow 企業N           | 1                       |                           |
| Reope  | en Clos | ed Tab        | <b>公 # 1</b>     | r i                     |                           |
| Open   | File    |               | жc               |                         |                           |
| Open   | Locatio | on            | # L              | -                       |                           |
| Close  | Windo   | W             | жv               | V                       |                           |
| Clos   |         |               |                  |                         |                           |
| Save   |         |               |                  |                         |                           |
| Shar   |         |               |                  | TOP HAT                 |                           |
| Detect |         |               | Log in t         | o access this o         | cours                     |
| Print  |         |               | School           | Demo Course             |                           |
|        |         |               | Texas Tech Uni   | versity                 |                           |
|        | Log     | in with an ex | isting account   | Anony                   | mous "                    |
|        | Ema     | iil           |                  | This cour<br>activity v | rse allows<br>vill be era |
|        | Pass    | sword         |                  |                         |                           |
|        |         |               | Login            |                         |                           |
|        |         |               |                  |                         |                           |

Chrome

### 2. If you want enter as a registered user

- 1. Navigate to <u>app.tophat.com</u> or download and open the app
- 2. Enter University of Arizona as the school
- 3. Sign in with your Net ID
- 4. Search for class with the join code **170052** and start participating

## Which topic is the less understood?

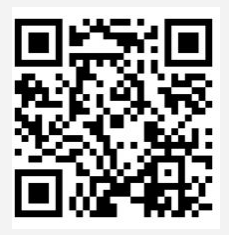

| Problem | Description              | Estimated time | Max Points |
|---------|--------------------------|----------------|------------|
| 1       | Plain English Algorithm  | s 3 mins       | 8          |
| 2       | Simulating code          | 4 mins         | 9          |
| 3       | Write short instructions | 10 mins        | 21         |
| 4       | Find the final output    | 6 mins         | 12         |
| 5       | Mouse movement           | 5 mins         | 12         |
| 6       | Loops                    | 17 mins        | 38         |
|         | TOTAL                    | 45 mins        | 100        |

https://app.tophat.com/e/170052

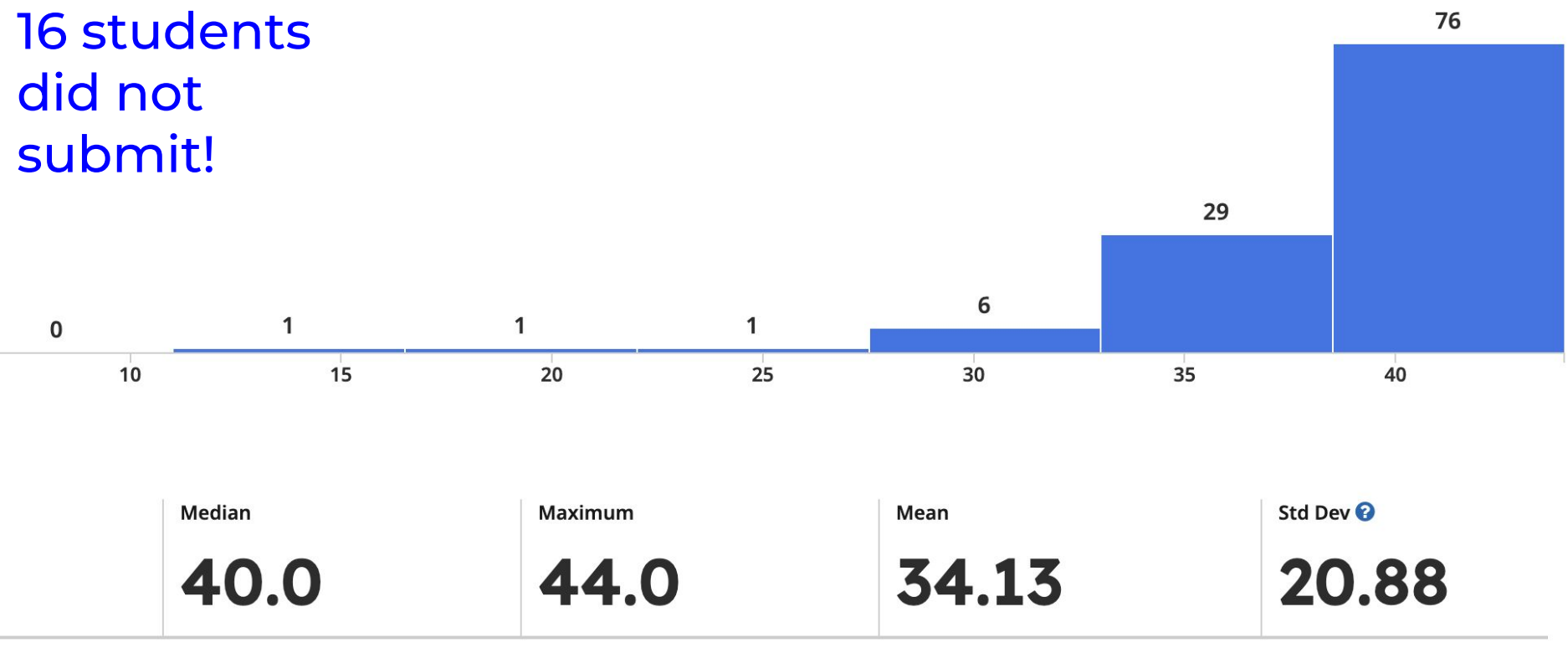

#### 

### Submit your assignment as you work on it

| Friday              | Read assignment and take notes during lecture                                                      |  |  |  |  |
|---------------------|----------------------------------------------------------------------------------------------------|--|--|--|--|
| Saturday and Sunday | Work on the assignment. Goal: at least half of the program.<br>Submit to Gradescope                |  |  |  |  |
| Monday              | Ask questions and go to office hours                                                               |  |  |  |  |
| Tuesday             | Work on the assignment. Goal: finish the program with some minor mistakes.<br>Submit to Gradescope |  |  |  |  |
| Wednesday           | Ask questions                                                                                      |  |  |  |  |
| Thursday            | Fix minor errors and double check. Submit assignment to Gradescope                                 |  |  |  |  |

### Today

- Release Assignment 4
- Work with Laptops.
- Submit ICA on Gradescope <u>after answering every question</u> by **9:50** am.

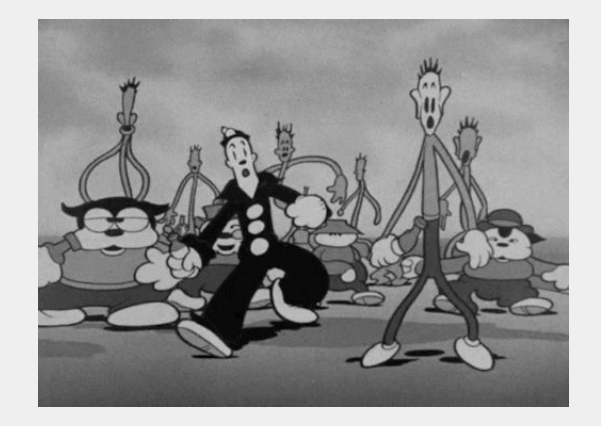

CS 101 Old Style Animations using for loops

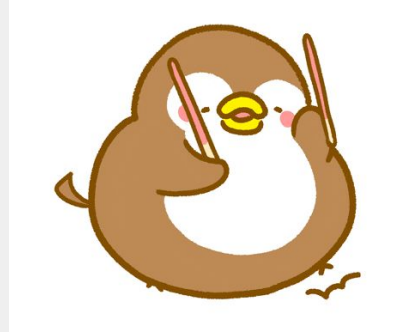

### Moving across the fence

- What if we want to animate the fence?
- Make it look like a camera is moving along the fence

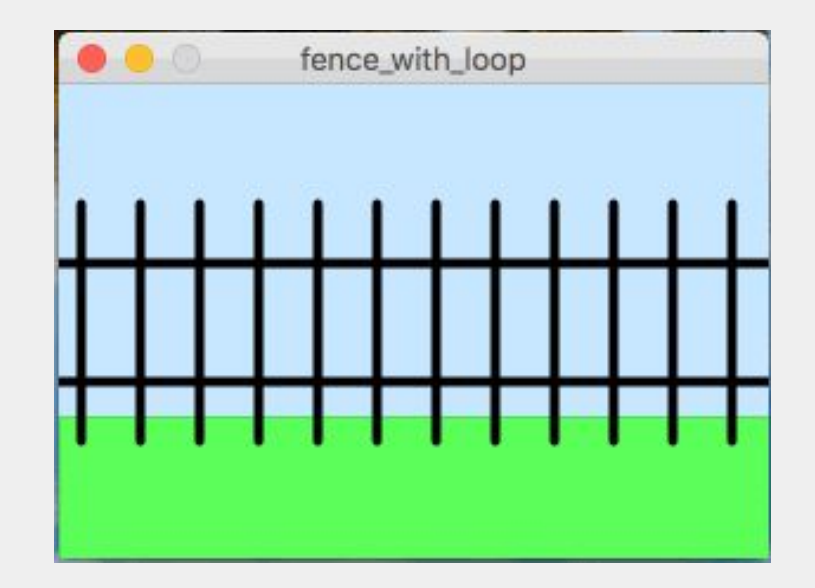

### Theory of animation

#### Example: 2-frame animation

https://www.youtubeeducation.com/watch?v=lkouiEFAadM

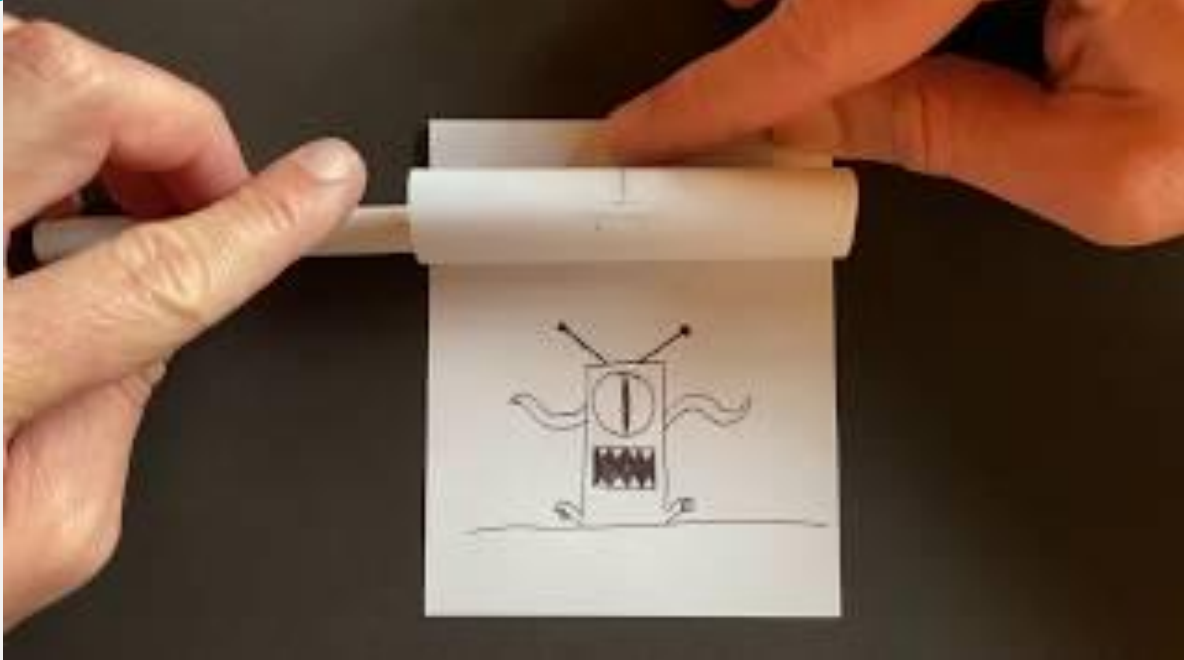

#### Other example with more frames

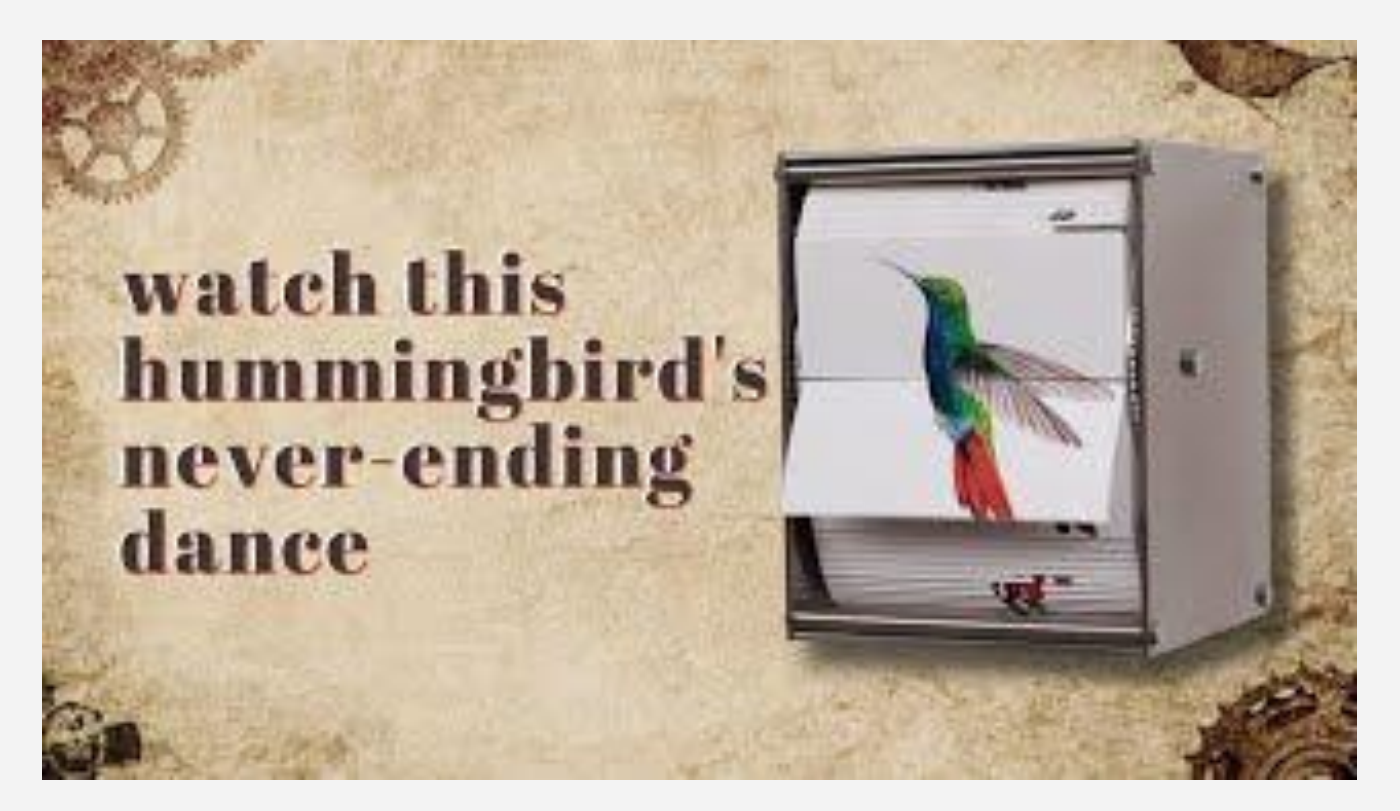

https://www.youtube.com/watch?v=tPsytWOU25U

#### Question 1. Let's make more frames

 Download the fence\_post.pde file from the course website <u>https://www2.cs.arizona.edu/classes/cs101/fall24/lectures/index.html</u> It's under the files for last lecture

- Change the file to draw what would be a second frame.
   <u>What did you change? Explain in plain English, do not submit</u> <u>code</u>
- 3. Upload your answers to Gradescope. Save and submit after ever question!

ICA

#### setup and draw Functions

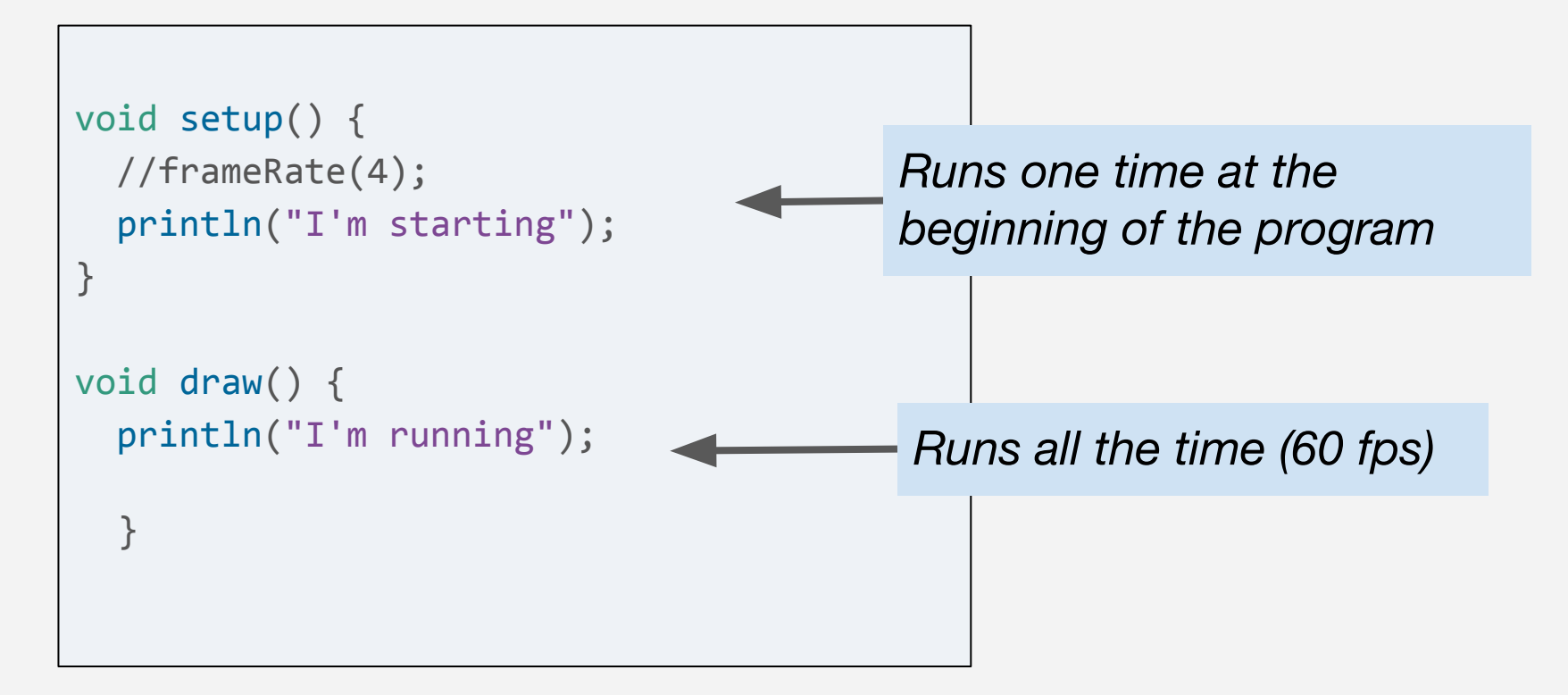

### The draw function paints new frames

```
To see how draw() works, run this example:
  void draw() {
     // Displays the frame count to the Console
     println("I'm drawing");
     println(frameCount);
You'll see the following:
  I'm drawing
   I'm drawing
   2
  I'm drawing
   3
   . . .
```

```
Example
from Chapter 5
```

#### **Global Variables**

```
int x = 280;
int y = -100;
int diameter = 380;
```

Runs one time at the beginning of the program

```
void setup() {
   size(480, 120);
   fill(102);
}
```

```
void draw() {
    background(204);
    ellipse(x, y, diameter, diameter);
```

Example from Chapter 5

```
int offset = 0; //displacement along the X-axis
void setup() {
  size(300, 200);
void draw() {
  background(200, 230, 255);
  strokeWeight(0);
  fill(100, 255, 100);
  rect(0, 140, 300, 100);
  strokeWeight(4);
  //paint fences
  for(int i = 0; i < 1001; i += 25) {</pre>
    line(offset + i, 50, offset + i, 150);
  line(0, 75, 300, 75);
  line(0, 125, 300, 125);
  offset = offset - 1; //to move all points to the left
```

#### Question 2. Audi !

Write a program that slides the Audi logo across the screen, like so:

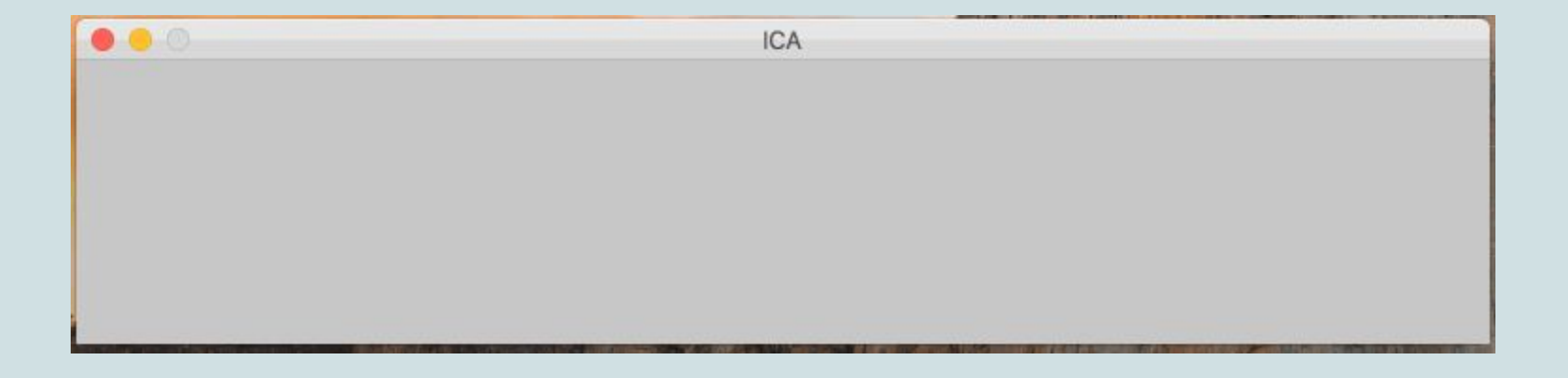